# CENTRO DE

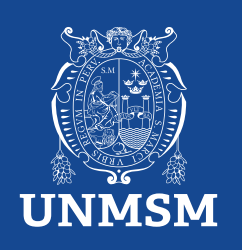

## **Certificados y Constancias**

#### **Certificados:**

Se tramita cuando el estudiante culmina un nivel completo (básico, intermedio o avanzado).

El documento muestra que ha finalizado con éxito dicho nivel, ciclos, horas totales y notas.

El documento es firmado por el Presidente del Comité Directivo del Centro de Idiomas y la Universidad Nacional Mayor de San Marcos.

Tiempo de espera: 10 días hábiles.

INVERSIÓN S/.60.00

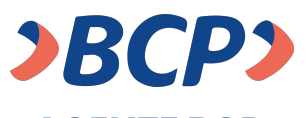

AGENTE BCP INTERNET (VÍA BCP) O BANCA MÓVIL (APP)

PASO 1. Ingresa a 'Pagos de servicios'.

PASO 2. Digita el siguiente nombre. UNIVERSIDAD NAC MAYOR DE SAN MARCOS

PASO 3. Señala 'Pagos varios'.

 PASO 4. Ingresa el siguiente código.

 Número de dependencia
 concepto
 número de DNI del estudiante

 0
 3
 9
 1
 5
 3

PASO 5. Ingresa el importe a abonar.

PASO 6. Confirma la operación y listo.

#### **Constancias:**

Se tramita cuando el estudiante tiene como mínimo un registro de nota aprobada en su historial académico.

El documento muestra que ha finalizado dicho ciclo, nivel, y horas llevadas, pero no dice culminado.

El documento es firmado por el Presidente del Comité Directivo del Centro de Idiomas y la Universidad Nacional Mayor de San Marcos.

Tiempo de espera: 10 días hábiles.

INVERSIÓN S/.30.00

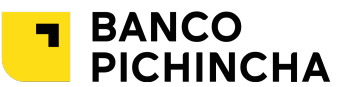

#### VENTANILLA

Paso 1. Indica el concepto de pago

Curso regular: 039-153 3. Busca por certificado o constancia, el idioma y nivel a tramitar. Para la constancia adjunta una solicitud simple.

https://ceidletras.unmsm.edu.pe/wp-content/uploads/2024/04/Solicitud-Simple-MCC\_-Centro-de-Idiomas-UNMSM.pdf

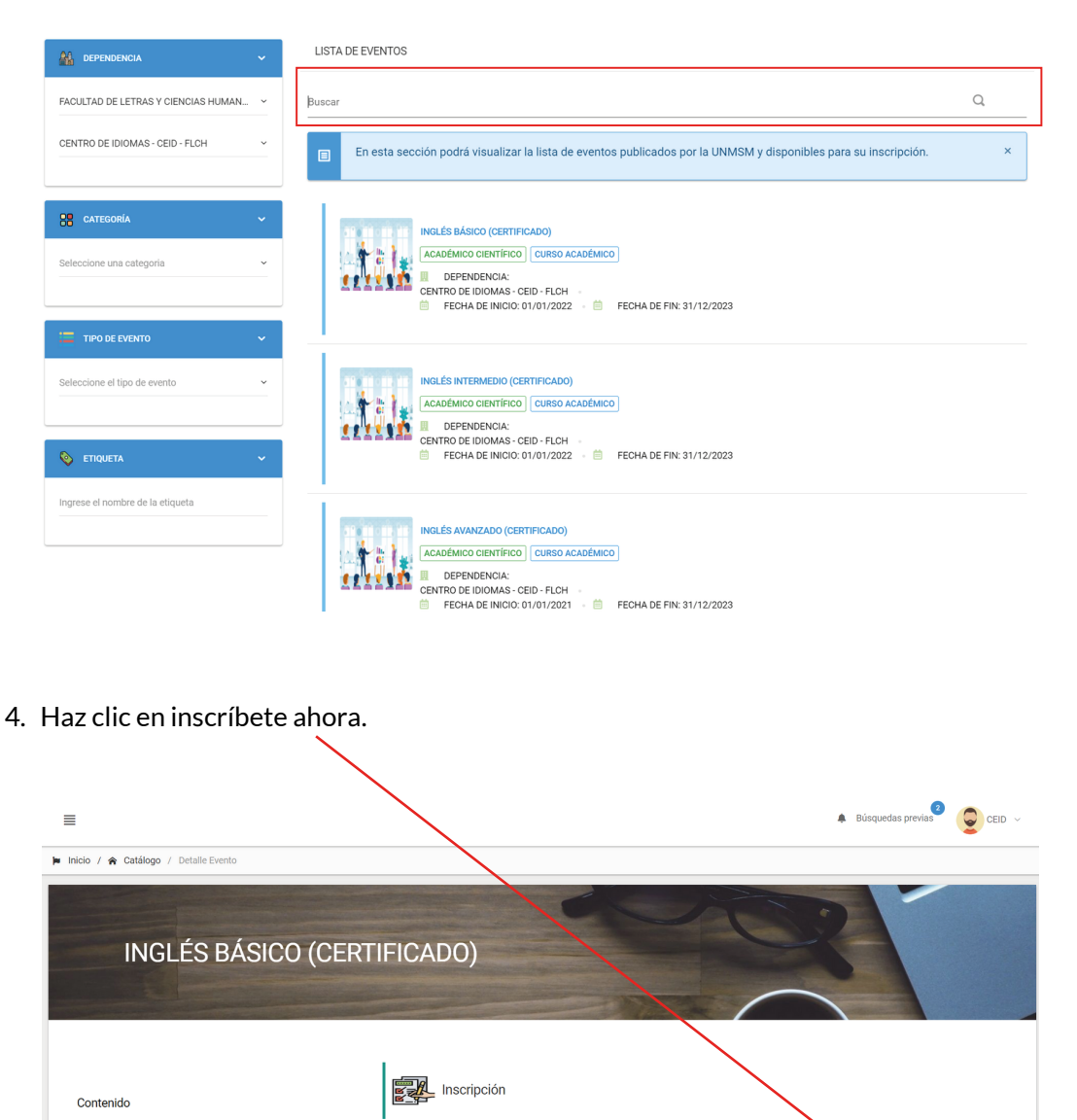

En caso usted desea r

ł

Datos Generales

Lista de características generales asociadas al evento.

Categoría: ACADRANCO CHANTINCO

Tipo de evento: CURSO ACADRANCO

Fecha de inicio:: 01/01/2022 - 08:00

Fecha de fin: 31/12/2022 - 14:00

cipar en el evento, por favor de click en el botón INSCRI

Inscripción

Datos Generales Dependencias Organizadoras Descripción

Información Adicional

Materiales Adicionales

### ¿Cómo tramitar mi certificado o constancia?

#### **Procedimiento:**

1. Ingresa a la plataforma MCC (https://tramiteonline.unmsm.edu.pe/sgdfd/mcc/login).

| Estudiante UNMSM                                                        | MCC                                                                                                    |                                                                          |
|-------------------------------------------------------------------------|----------------------------------------------------------------------------------------------------|--------------------------------------------------------------------------|
| Inicia sesión con los datos de<br>tu CORREO INSTITUCIONAL.              | GDFD Módulo de Certificados<br>Papeles y Constancias                                                                    |                                                                          |
|                                                                         | Inicio de Sesión                                                                                                    |                                                                          |
| Tip                                                                     | o Usuario: Interno 🗸                                                                                                    | E V                                                                      |
| Estudiante Externo                                                      | ceidunmsmguiasv: @unmsm.edu.pe                                                                                          | AF                                                                       |
| Si es tu primera vez en la plataforma<br>deberás REGISTRARTE, y después |                                                                                                    |                                                                          |
| inicia sesión.                                                          |                                                                                                    |                                                                          |
|                                                                         | Únete hoy ¿Desea crear un usuario?                                                                                      |                                                                          |
|                                                                         | Cero Papeles                                                                                                    |                                                                          |
|                                                                         | v1.0                                                                                                    |                                                                          |
| 2. Ingresa a la opción "catálogo                                        | o, luego selecciona la dependencia                                                                                      |                                                                          |
|                                                                         | "Centro de Idiomas - CEID - FLCF<br>"Facultad de Letras y Ciencias Hu                                                   | l" y<br>manas".                                                          |
|                                                                         |                                                                                                    |                                                                          |
| Inicio     Inicio / Catálogo                                            |                                                                                                    | k Britan Reviews CEID ~                                                  |
| ▲     Mi Perfit       ■     Catálogo       ▲     Mi carpita             | Certificados y Constanci<br>Reconocidos y validados por la UNMS                                                         | as Alfred A                                                              |
|                                                                         |                                                                                                    |                                                                          |
| 288 eventors teponibles<br>(Publicade en el casiliopo)                  | vere 75757 (sportwere 79380)<br>Documentos emilidos<br>(Centificados/Constancies) (Con scese o las distintas funcionaid | (Peportante)<br>Idea que ofrece el Módulo de Certificados y Constancias) |
| 23 регонски                                                             | LISTA DE EVENTOS                                                                                                    |                                                                          |
| FACULTAD DE LETRAS Y CIENCIAS HUMAN.                                    | Buscar                                                                                                    | ۹ )                                                                      |

5. Agrega el tipo de participante: "alumno". Y luego seleccione siguiente.

| Registro de Solicitud           |                                    |                           |
|---------------------------------|------------------------------------|---------------------------|
| Datos Personales                | 2<br>Campos Adicionales            | 3<br>Comprobantes de Pago |
| Tipo de Doc. de Identidad       | Nro. de Doc. de Identidad:         |                           |
| DNI                             | 00022112                           |                           |
| Nombres:                        | Tipo de Participante:              |                           |
| CEID                            | Seleccione el tipo de participante |                           |
| Apellido Paterno:               | ALUMNO                             |                           |
| UNMSM                           | UNMSM                              |                           |
| Telefono (Opcional):            | Correo Electrónico:                |                           |
| NO REGISTRADO                   | ceidunmsmguiasv2@gmail.com         |                           |
| Institución:                    | Cargo:                             |                           |
| OTRA                            | OTROS                              |                           |
| Fecha de Nacimiento: (Opcional) | Sexo:                              |                           |
| 04/03/1999                      | Masculino O Femenino               |                           |
|                                 |                                    |                           |

6. Siga seleccionando siguiente.

|                                 |                                                      | 3                    |
|---------------------------------|------------------------------------------------------|----------------------|
| Datos Personales                | Campos Admonales                                     | Comprobantes de Pago |
| IMPORTANTE                      |                                                      |                      |
| No se encontraron campos adicio | nales asociados al tino de participante seleccionado |                      |
| No se encontraron campos adicio | nales asociados ar apo de participante seleccionado. |                      |
|                                 |                                                      |                      |
|                                 |                                                      |                      |
|                                 |                                                      |                      |

7. La información del paso de comprobantes de pago tiene que ser completada de la siguiente manera:

| Datos Persor                                                                     | nales          | Campos Adicio         | nales                                                                                                    | Comprobantes de Pago              |
|----------------------------------------------------------------------------------|----------------|-----------------------|----------------------------------------------------------------------------------------------------|-----------------------------------|
| Tipo de Pago:                                                                    | DEPÓSITO       | ~                     | Entidad Financiera:                                                                                                    | Banco de Crédito del Perú ~       |
| Código de comprobante:<br>039-153                                                |                | Depósito<br>Arch      | ivo:<br>vrtante: El comprobante debe ser en formato .pd                                                                                                    | BCP O PICHINCH                    |
| Nûmero de comprobante:<br>15864<br>Asunto:<br>CERTIFICADO O CONSTANCIA<br>Monto: | Pecha de pago: |                       | Address<br>Martine Strategies<br>Strategies and strategies<br>Strategies and strategies<br>Strategies and strategies<br>Monther CED point<br>(21-48-10) point |                                   |
| Imbiar los<br>tos según<br>comprobante                                           |                | Ve                    | Q Nucher CEID.pdf                                                                                                    | Añadir el vouch<br>en formato PDF |
| E LISTA DE COMPROBANTES DE PAG                                                   | 0              |                       |                                                                                                    | Luego da cl                       |
| Acción ~ Número                                                                  | de Comprobante | Código de Comprobante | Monto tes registrados.                                                                                                    | o c Fecha de en agregar           |

8. Luego haz clic en registrar.

|                    |                                                                |                                                                    |                     |                 | (Ø)                                                   |   |
|--------------------|----------------------------------------------------------------|--------------------------------------------------------------------|---------------------|-----------------|-------------------------------------------------------|---|
|                    | Datos Personales                                               | Campos Adi                                                         | cionales            |                 | Comprobantes de Pago                                  |   |
| Tipo de Pago:      | Seleccione un tipo de pago                                     |                                                                    | Entidad Financiera: | Selecc          | cione una entidad financiera                          | ~ |
|                    |                                                                |                                                                    |                     |                 |                                                       |   |
|                    |                                                                |                                                                    |                     |                 |                                                       |   |
| E LISTA DE COMPROI | BANTES DE PAGO                                                 |                                                                    |                     |                 |                                                       |   |
| E LISTA DE COMPROI | SANTES DE PAGO<br>Número de Comprobante                        | Código de Comproban                                                | te $\hat{}$         | Monto           | ≎ Fecha de Pago                                       | ; |
| E LISTA DE COMPROI | SANTES DE PAGO<br>Número de Comprobante<br>Nro. Voucher: 15364 | <ul> <li>Código de Comproban</li> <li>Nro. Concepto: 03</li> </ul> | te 0<br>9-153       | Monto<br>S/. 50 | <ul> <li>Fecha de Pago</li> <li>30/10/2023</li> </ul> |   |

8. Para finalizar, realiza el seguimiento de tu solicitud por este medio.

| SGDFD - MCC                                 | Ξ                                                                                                    | . Búsquedas previas 🧟 🤤 CEID 🗸 |  |  |  |  |
|---------------------------------------------|----------------------------------------------------------------------------------------------------|--------------------------------|--|--|--|--|
| A Inicio                                    | 🖨 Inicio / Información de Solicitudes                                                                                                    |                                |  |  |  |  |
| 🚨 Mi Perfi                                  | Unality a                                                                                                    |                                |  |  |  |  |
| 💼 Catálogo                                  |                                                                                                    |                                |  |  |  |  |
| 👬 Mi carpeta 🗸 🗸                            | (IMPORTANTE)                                                                                                    |                                |  |  |  |  |
| 2 🗈 Mis Solicitudes                         | i En esta sección se especifica aquellas solicitudes registradas para la participación en un evento determinado. Podrás realizar el seguimiento de estas, como la venificación de su estado; seleccionando el botón que i                                                                                                    | ndica "Ver Seguimiento".       |  |  |  |  |
| Mis Eventos                                 |                                                                                                    |                                |  |  |  |  |
| 3 🖹 Mis Documentos                          | PANEL DE BÚSQUEDA                                                                                                    |                                |  |  |  |  |
| Aquí puedes<br>visualizar los<br>documentos | Evento Esoción Nomero de Solociud<br>Ingrese el nombre del evento ejocución Ingrese el número de solocitud                                                                                                    | BUSCAR Q                       |  |  |  |  |
|                                             | LISTA DE SOLICITUDES                                                                                                    |                                |  |  |  |  |
|                                             | Buser: Q                                                                                                    | Mostrar 10 v registros         |  |  |  |  |
|                                             | Opciones O Estado O Número de Solicitud O Fecha de Registro O Tipo de Participante O Nombre del Evento                                                                                                    | ¢                              |  |  |  |  |
|                                             | Estado Número de Salicitud Tipo de Participante Nombre del Evento                                                                                                    |                                |  |  |  |  |
|                                             | Image: Constraint of the constraint of the constraint of the | 1/2022 - 31/12/2023<br>ICADO)  |  |  |  |  |

**Contacto:** 

Whats App +51 914 033 144 Correo soporte MCC coordinacionsistemainformaticoceid.flch@unmsm.edu.pe

5.